## Small Wellness Mini Bid Cohort 3 Application Guide

The Bureau of Health Equity and Community Engagement

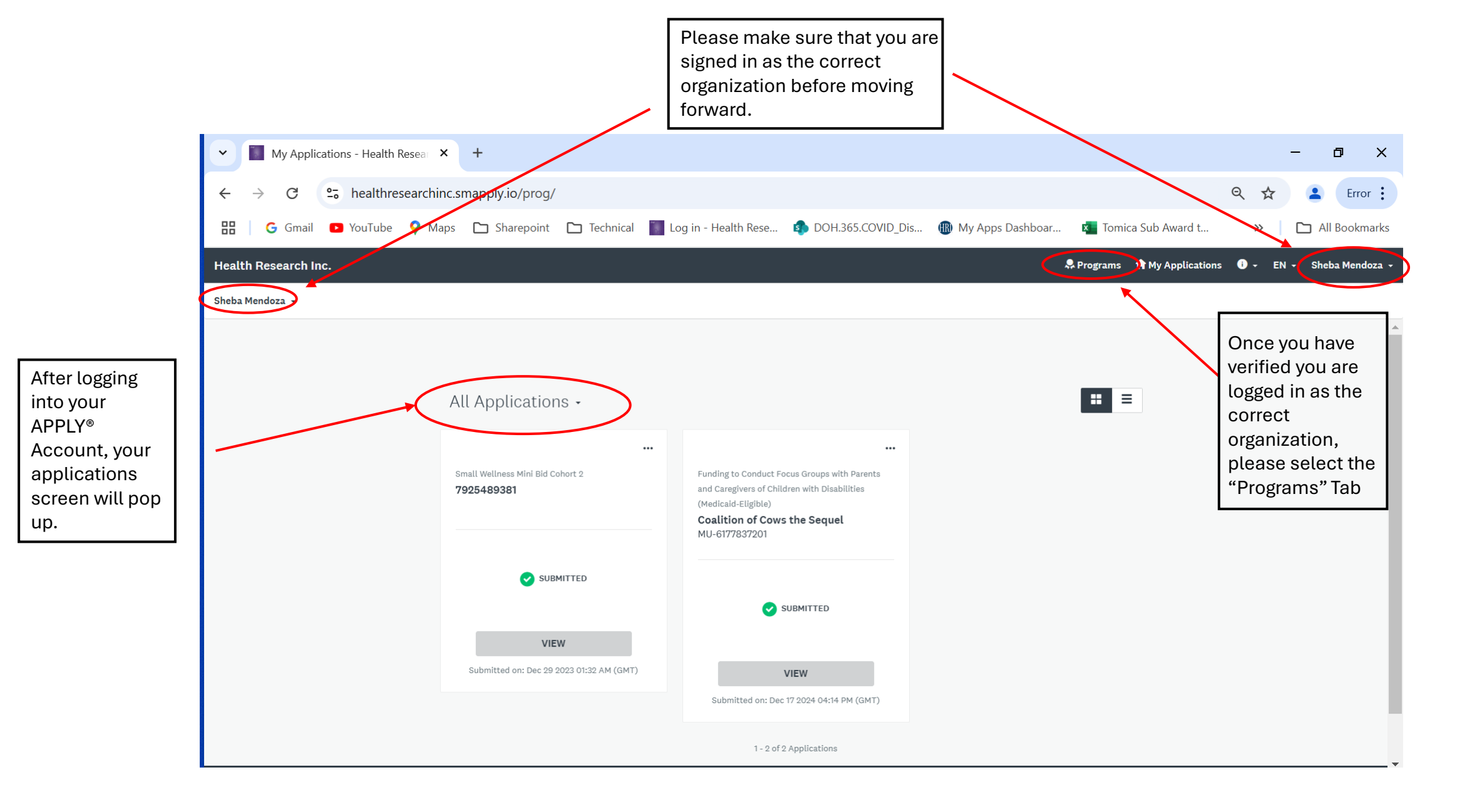

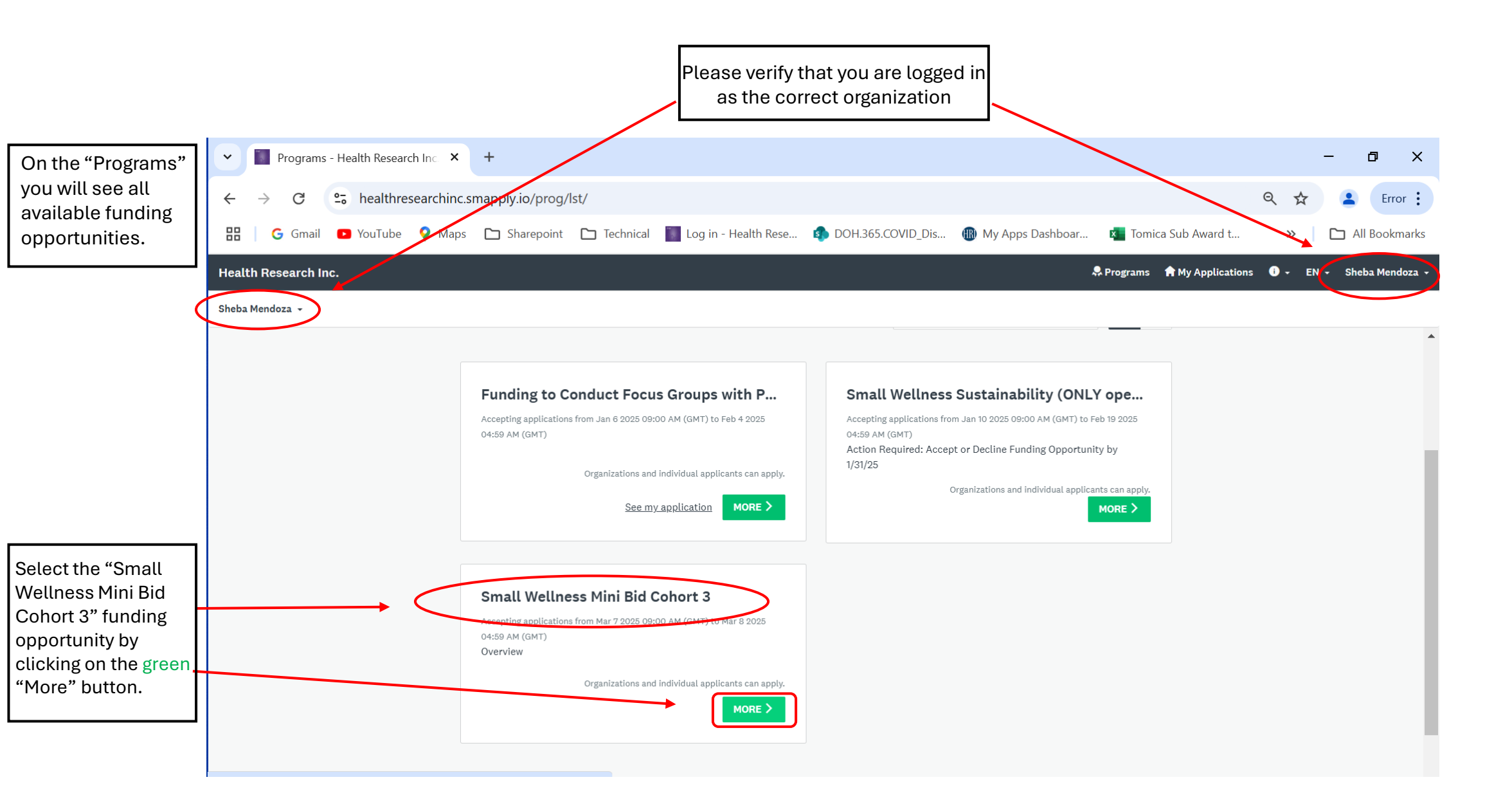

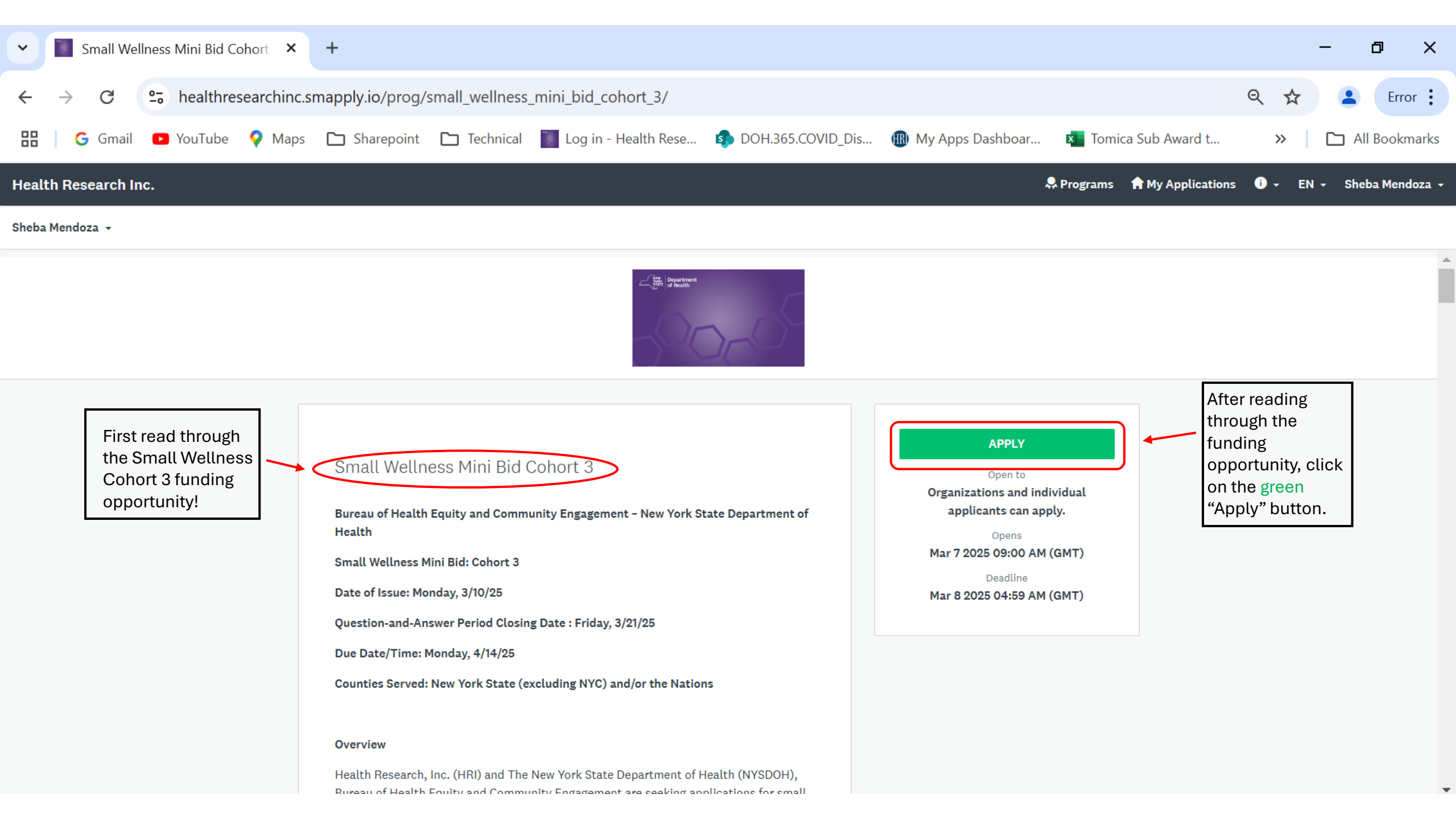

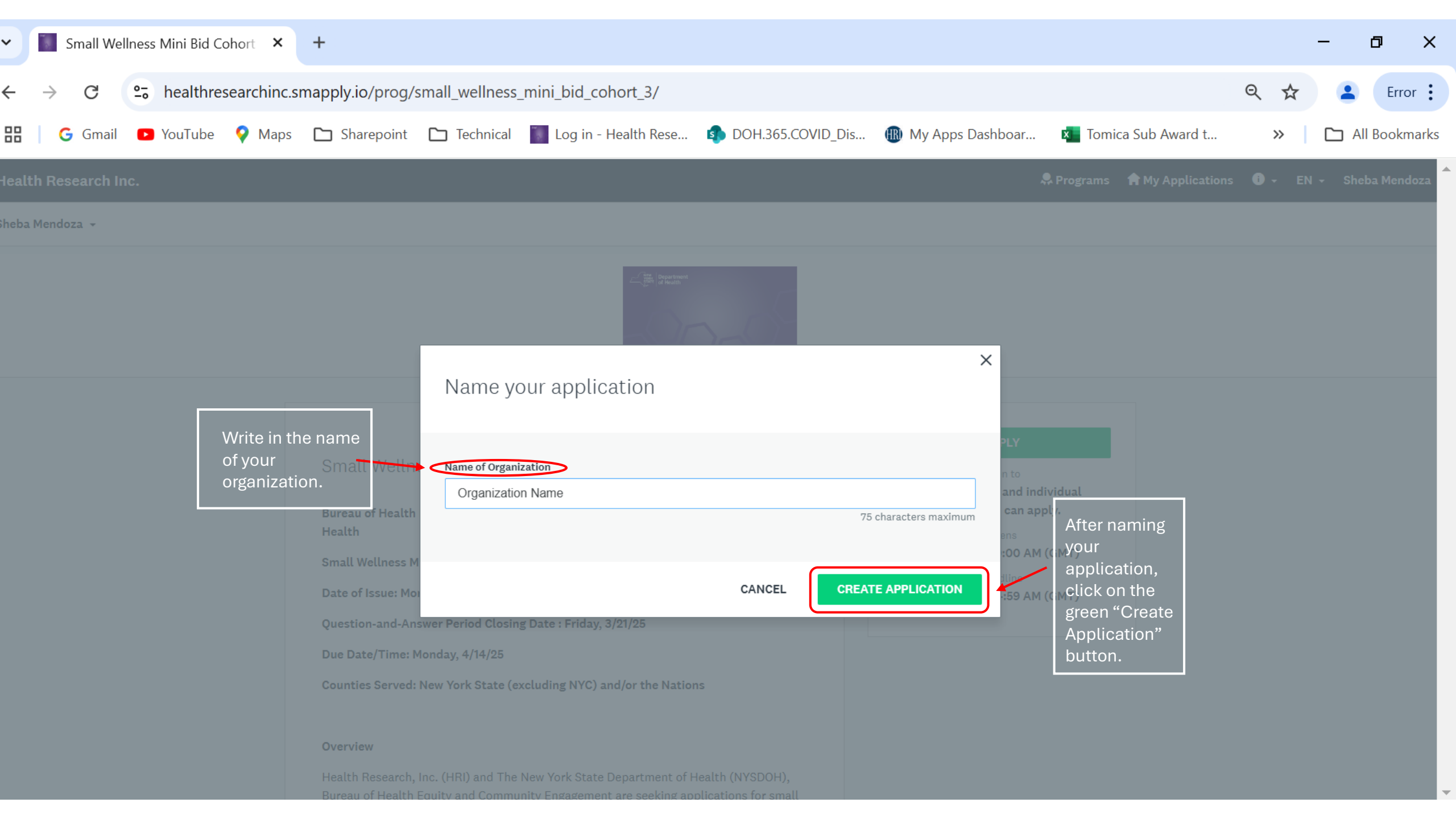

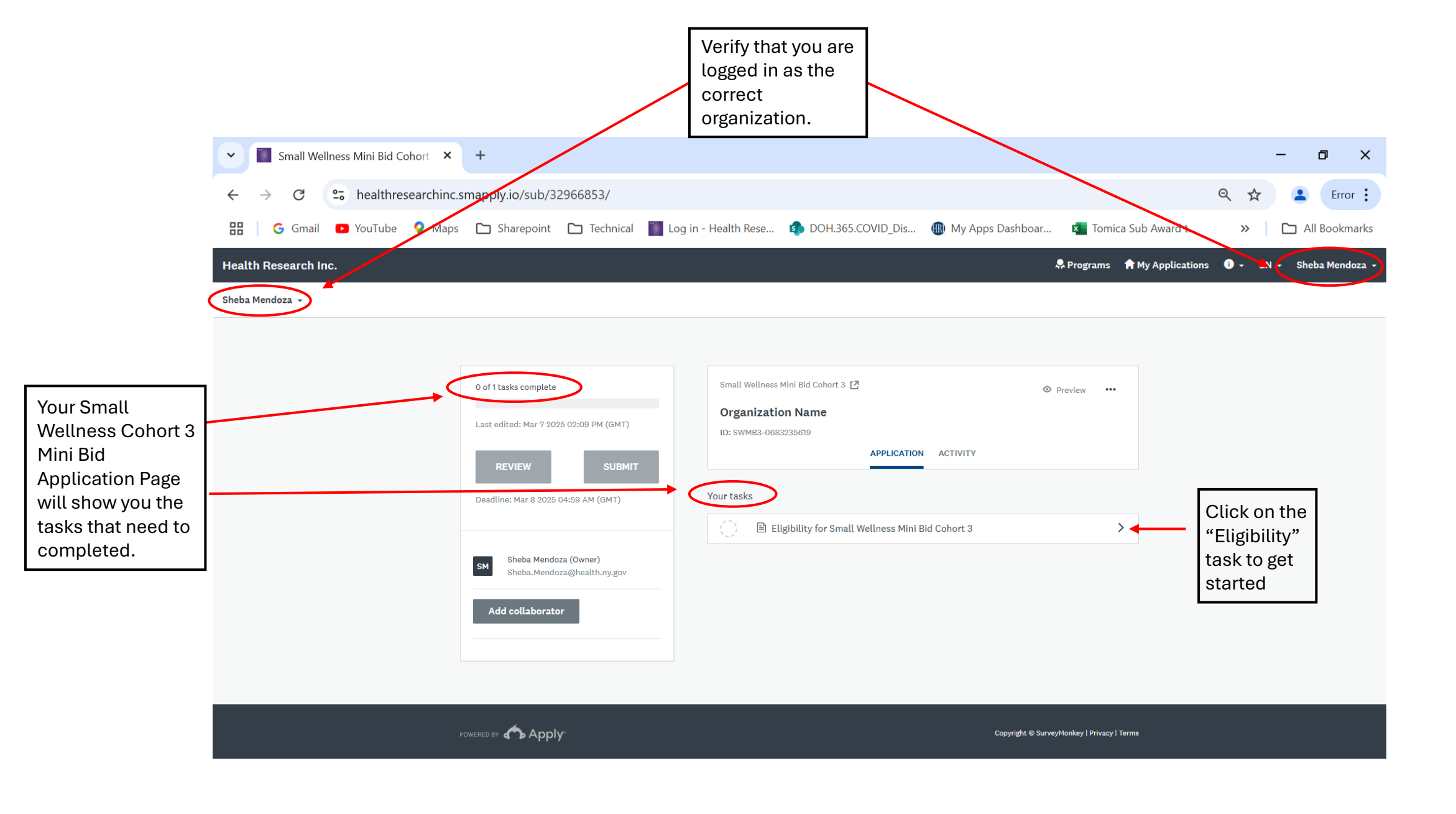

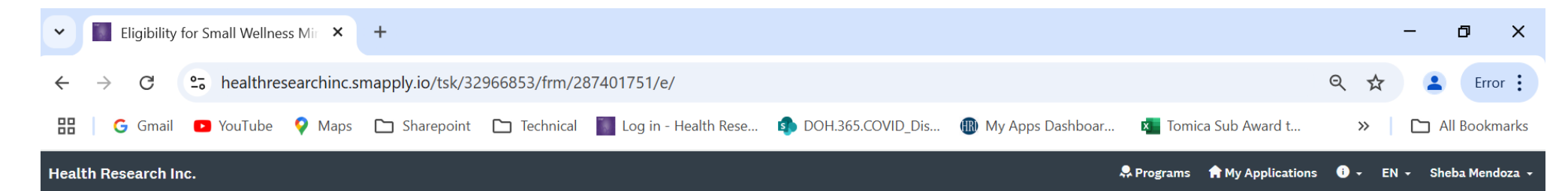

Sheba Mendoza 👻

| < Back to application                                                         | ○ ■ Eligibility for Small Wellness Mini Bid Cohort 3 ····                                                                                                    |                                                               |
|-------------------------------------------------------------------------------|----------------------------------------------------------------------------------------------------|---------------------------------------------------------------|
| Small Wellness Mini Bid Cohort 3<br>Organization Name<br>ID: SWMB3-0683235619 | Minimum Eligibility<br>Please answer the questions below. Your responses will determine whether or not you are<br>deemed eligible for this funding opportunity and can move forward to complete an application. | Answer each<br>Eligibility<br>question to the<br>best of your |
| 0 of 1 tasks complete                                                         | <ul> <li>excluding New York City) and/or the Nations?</li> <li>Yes</li> </ul>                                                                                                    | ability.                                                      |
| Last edited: Mar 7 2025 02:09 PM (GMT)                                        | ○ No                                                                                                    |                                                               |
| REVIEW SUBMIT Deadline: Mar 8 2025 04:59 AM (GMT)                             | 2. Is the applicant organization a hospital or county health department?  Yes  No                                                                                                    |                                                               |
|                                                                               | <ul> <li>3. Does the applicant organization have an operating budget of less that \$1 million AND agree to be the fiscal recipient of this contract?</li> <li>Yes</li> </ul>                                    |                                                               |

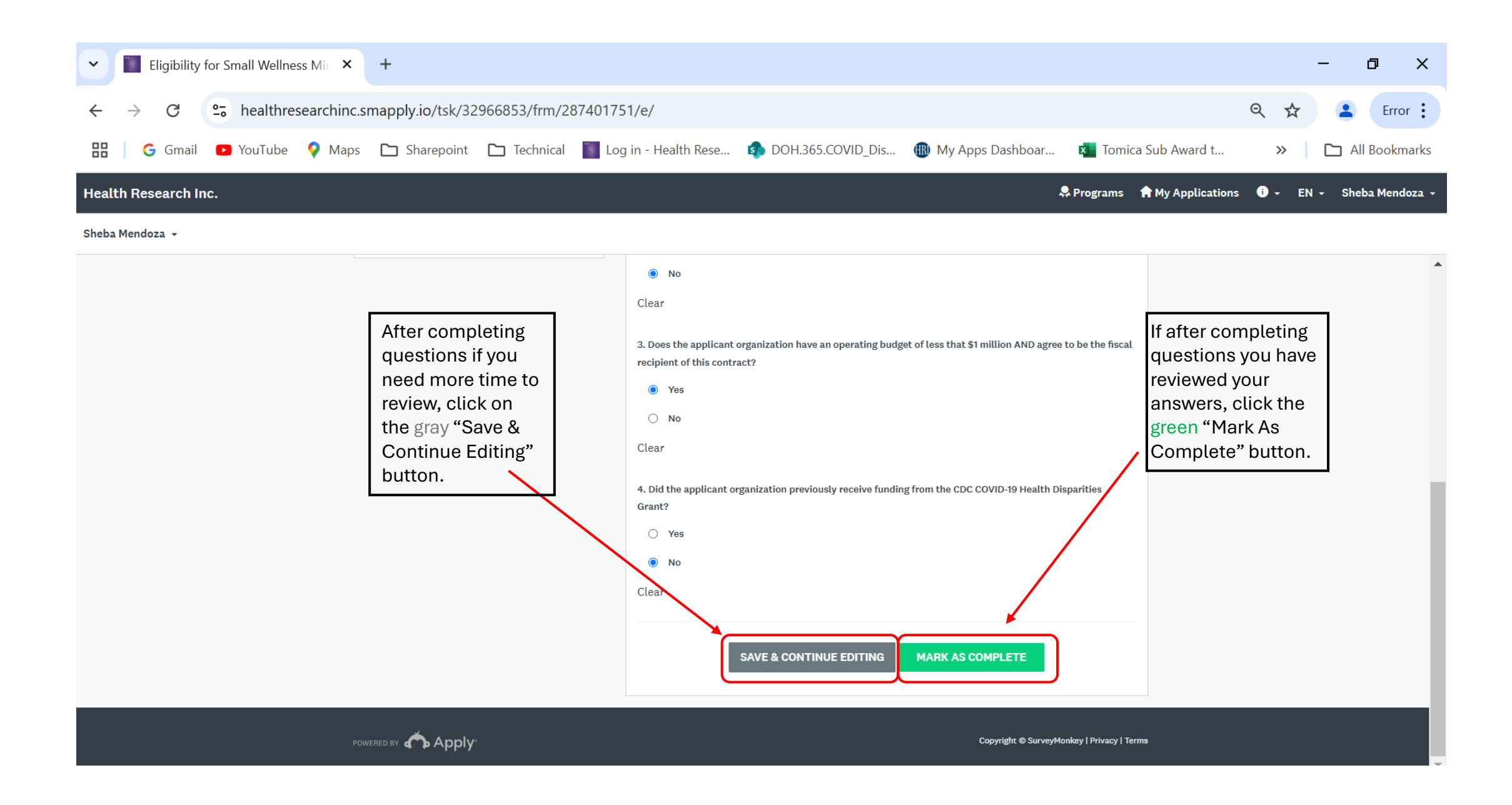

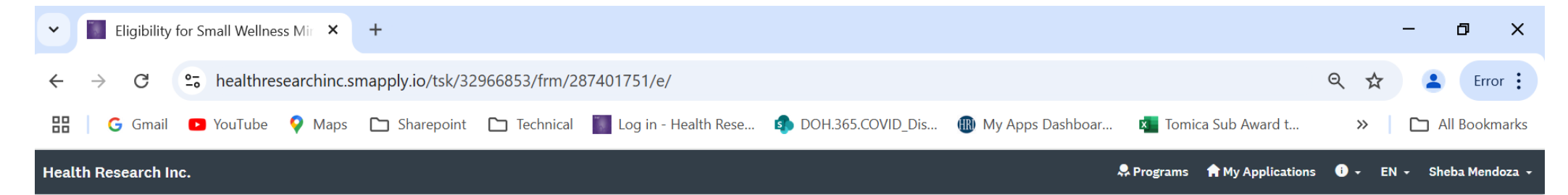

## Sheba Mendoza 👻

| If after completing the<br>"Eligibility" questions and your<br>organization is deemed<br>ineligible, you will receive this<br>prompt at the bottom of the<br>page. | recipient of this contract?            • Yes             • No          Clear            • No             • Yes             • Yes             • No          Clear            • No          Clear            • No          Clear            • No          Clear            • No          Clear            • Na         Clear            • Na         Clear            • Na         Clear            • National construction our email list and notify you of future funding opportunities. If         you have any questions, feel free to contact: covidhdp@health.ny.gov. Thank you again for your time and         htterest.         SAVE & CONTINUE EDITING       MARK AS COMPLETE | • |
|----------------------------------------------------------------------------------------------------|----------------------------------------------------------------------------------------------------|---|
| Powered by 🏠 Apply                                                                                                    | Copyright © SurveyMonkey   Privacy   Terms                                                                                                    | - |

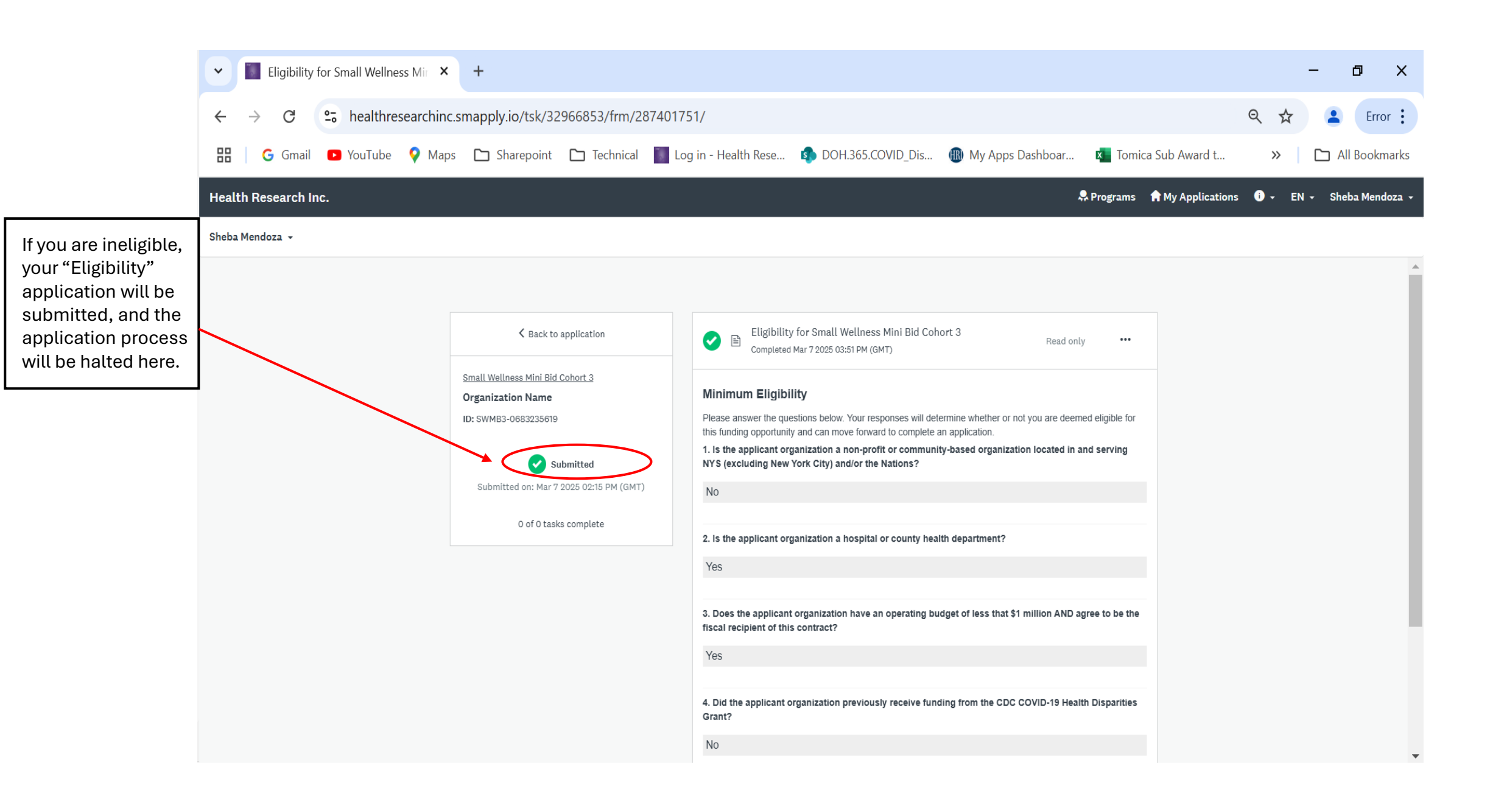

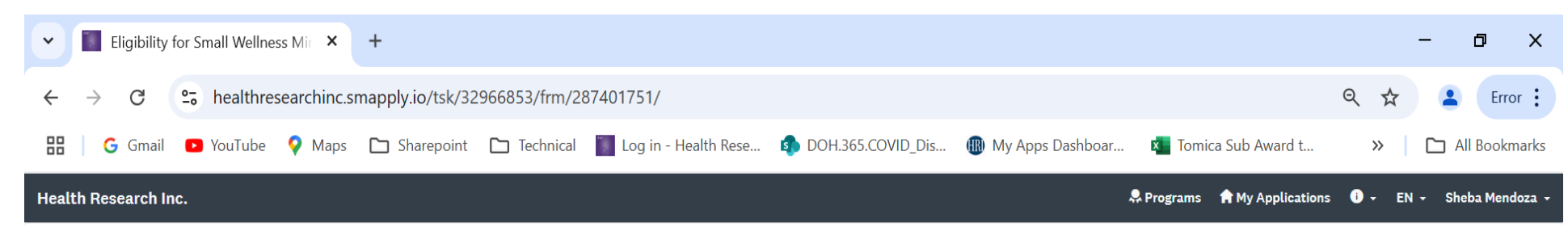

Sheba Mendoza 👻

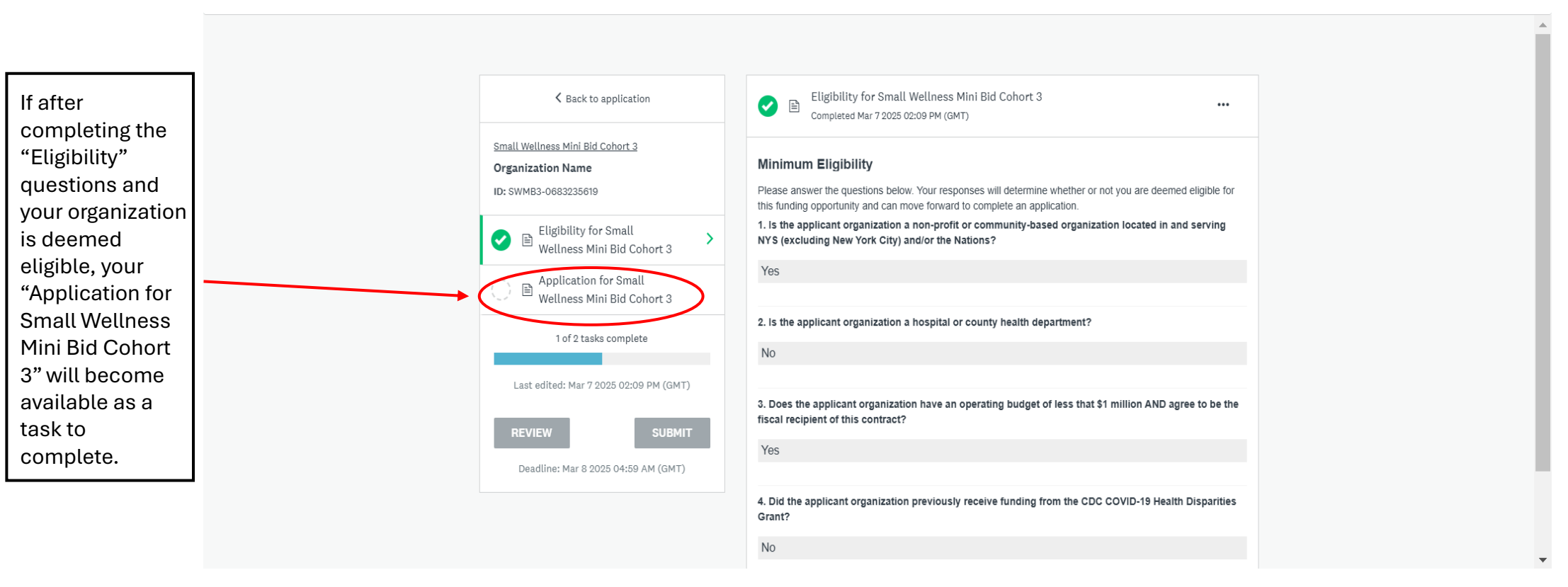

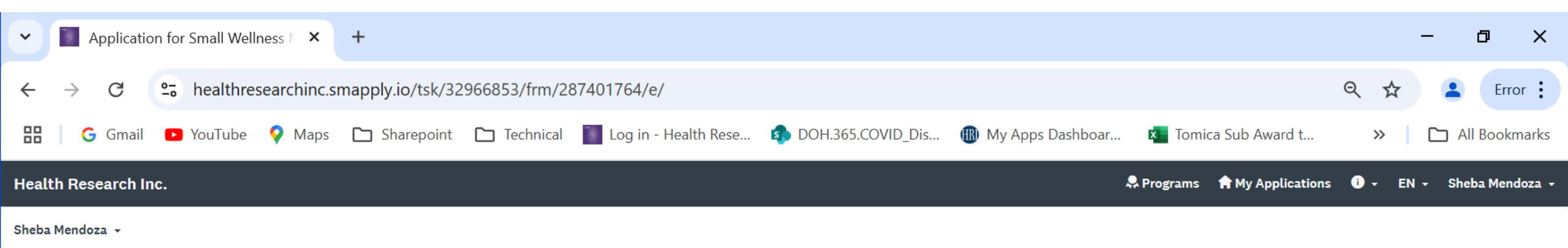

| K Back to application                                                         | () 	≧ Application for Small Wellness Mini Bid Cohort 3 ····                                               | Answer each Application |
|-------------------------------------------------------------------------------|----------------------------------------------------------------------------------------------------|-------------------------|
| Small Wellness Mini Bid Cohort 3<br>Organization Name<br>ID: SWMB3-0683235619 | Small Wellness Mini Bid Application Cohort 3<br>Please contact covidhdp@health.ny.gov with any questions. | your ability.           |
| ✓ Eligibility for Small<br>Wellness Mini Bid Cohort 3                         | Name of organization applying:                                                                            |                         |
| ○ Pplication for Small<br>Wellness Mini Bid Cohort 3                          | Organization EIN/Federal Tax ID number:                                                                   |                         |
| 1 of 2 tasks complete                                                         | This is required to apply and will be used to develop your contract, if awarded.                          |                         |
| Last edited: Mar 7 2025 02:09 PM (GMT) REVIEW SUBMIT                          | Legal Entity Name, if different than organization name. (This should match your                           |                         |
| Deadline: Mar 8 2025 04:59 AM (GMT)                                           | EIN/Federal Tax ID number):                                                                               |                         |
|                                                                               | SAM.gov UEI#:                                                                                             |                         |

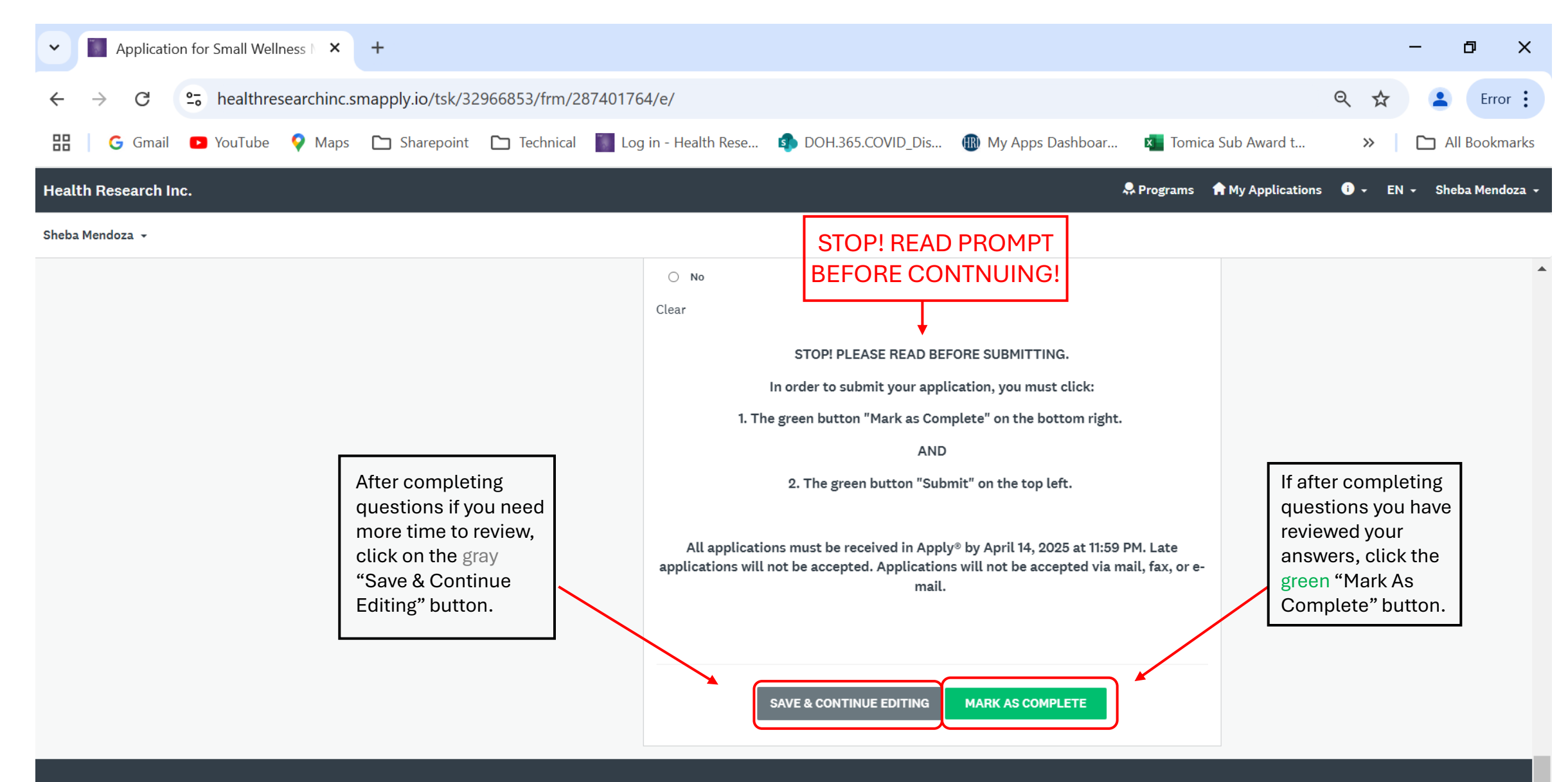

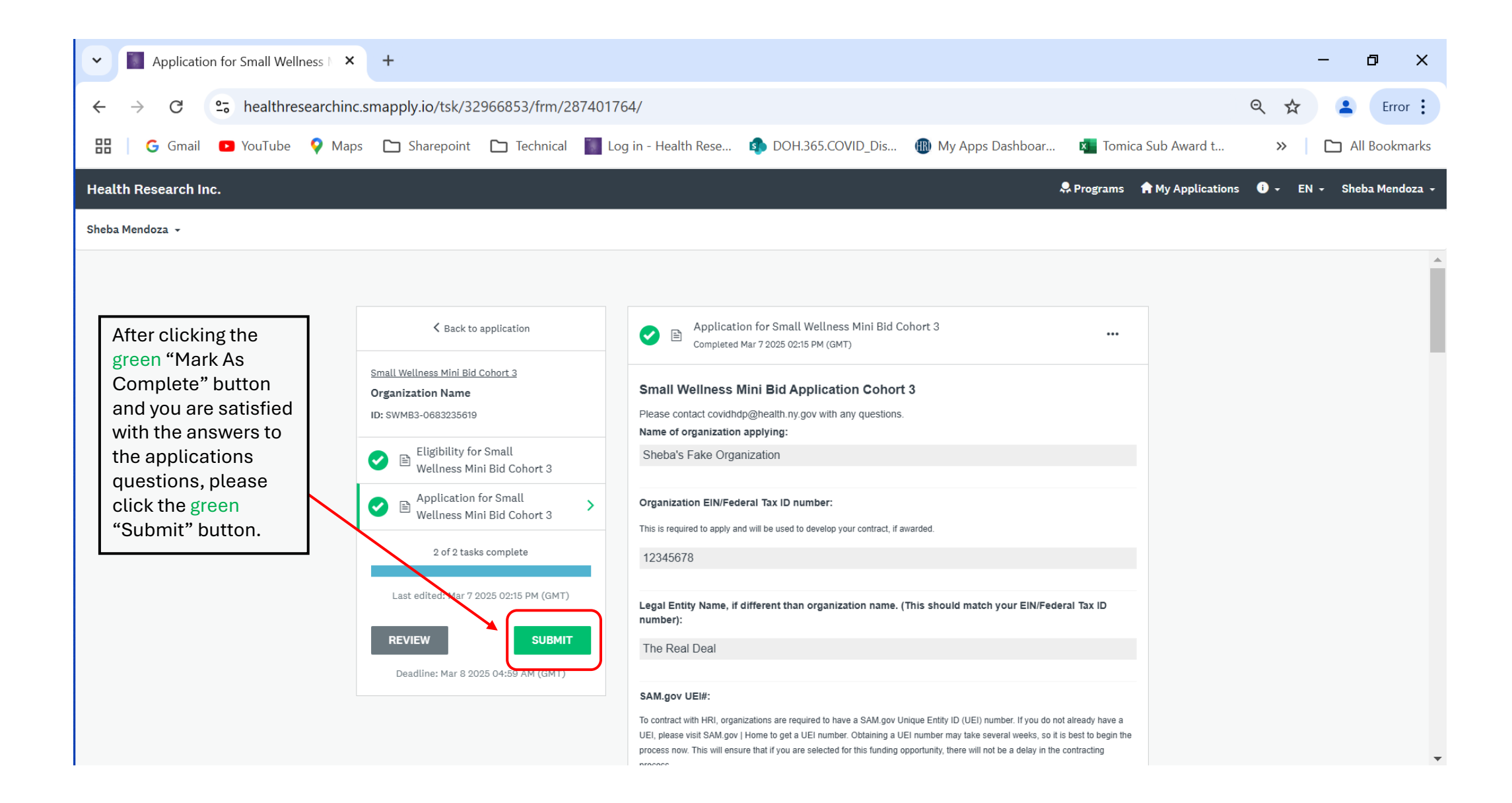

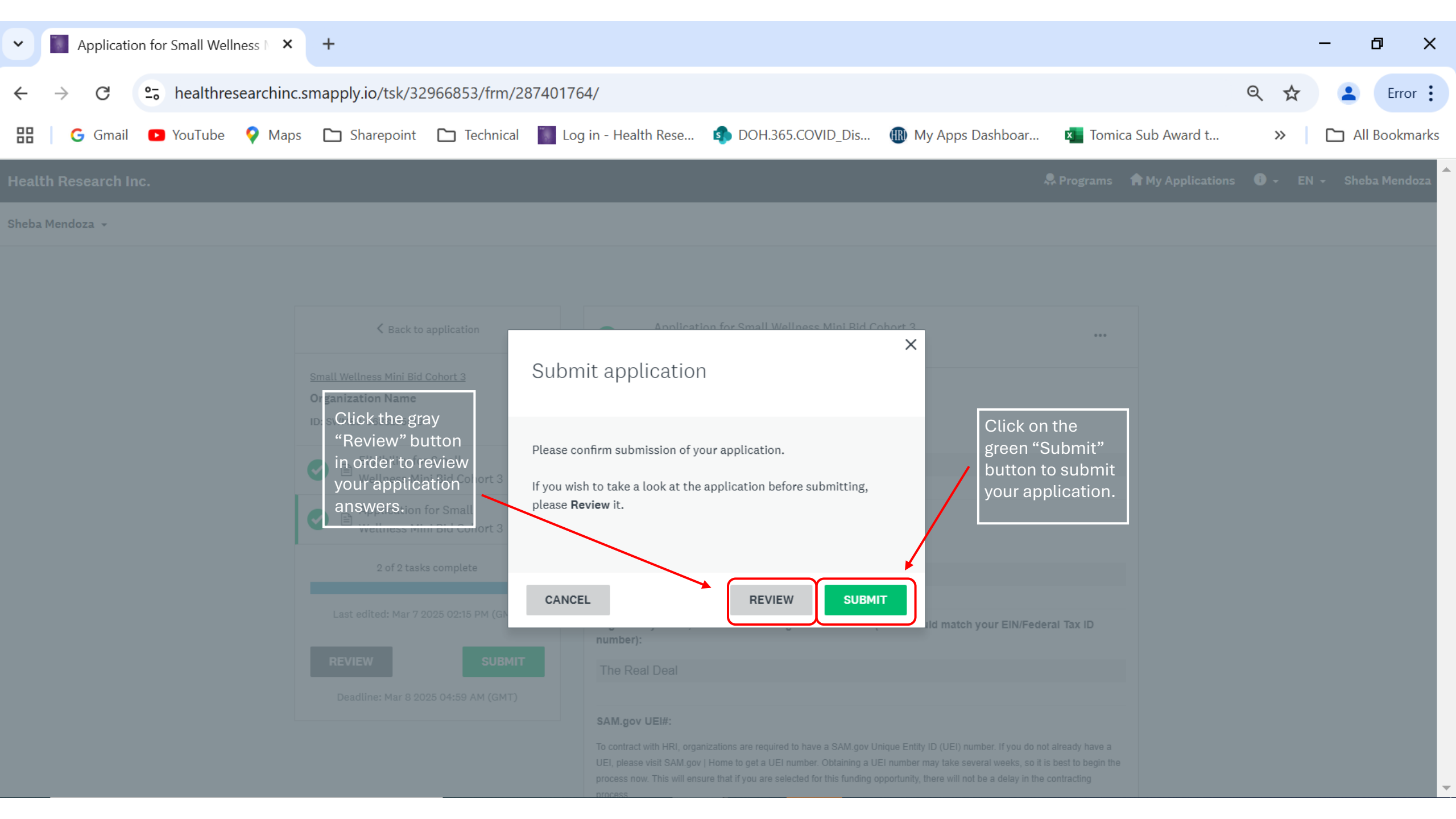

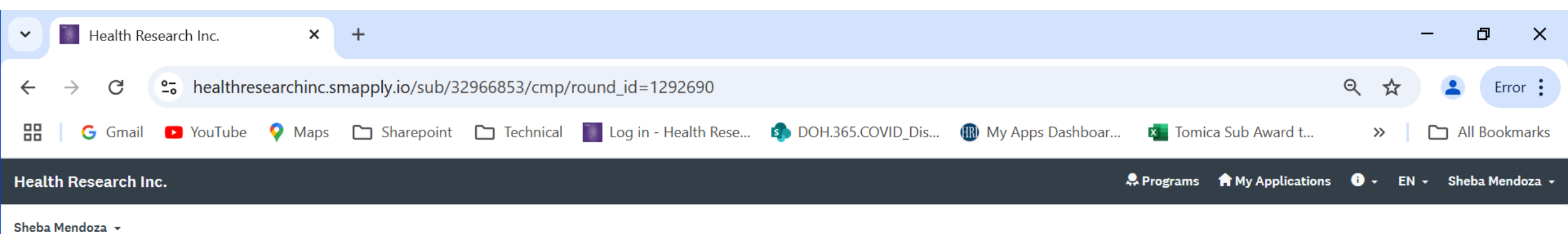

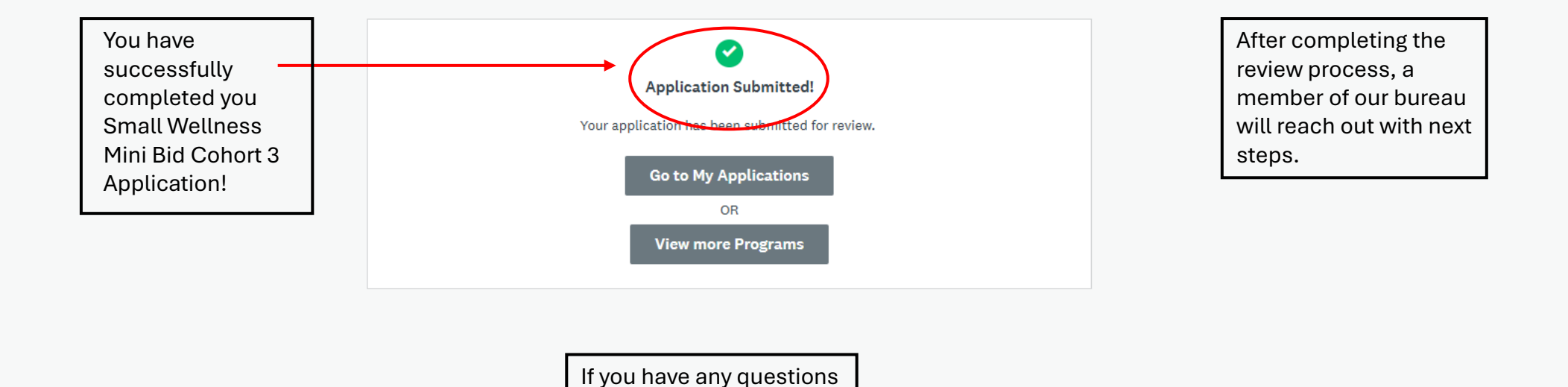

please email us at

covidhdp@health.ny.gov

POWERED BY 📥 Apply

Copyright © SurveyMonkey | Privacy | Terms